# UpgradeCIMC op APIC

# Inhoud

Inleiding Voorwaarden Vereisten Gebruikte componenten Voordat u upgrade Procedure

# Inleiding

Dit document beschrijft hoe u de Cisco Integrated Management Controller (CIMC) kunt verbeteren op UCS C Series servers die de Cisco Application Policy Infrastructure Controller (APIC) uitvoeren.

### Voorwaarden

#### Vereisten

Cisco raadt kennis van de volgende onderwerpen aan:

- UCS-servers
- APIC

#### Gebruikte componenten

De informatie in dit document is gebaseerd op APIC-servers die op UCS C Series-servers worden uitgevoerd.

De informatie in dit document is gebaseerd op de apparaten in een specifieke laboratoriumomgeving. Alle apparaten die in dit document worden beschreven, hadden een opgeschoonde (standaard)configuratie. Als uw netwerk levend is, zorg er dan voor dat u de mogelijke impact van om het even welke opdracht begrijpt.

## Voordat u upgrade

Door de softwareversie van het ACI Fabric te verbeteren, kunnen er nieuwe vereisten worden gesteld aan de CIMC-versie die op uw Fabric wordt uitgevoerd. Daarom is het altijd raadzaam de releaseopmerkingen van de APIC-softwareversie te controleren om de lijst met ondersteunde CIMC-softwareversies te kennen voor een specifieke APIC-release.

1. Controleer de APIC release-opmerkingen en bevestig naar welk CIMC-softwarebeeld u moet upgraden. Link naar <u>opmerkingen</u> van <u>APIC release</u>.

2. Neem een softwareafbeelding op de website van Cisco.com.

3. Bevestig dat de MD5-checksum van de afbeelding overeenkomt met de checksum op Cisco.com.

4. De tijd die nodig is voor het proces van het upgraden van een CIMC-versie varieert afhankelijk van de snelheid van de koppeling tussen de lokale machine en het UCS-C-chassis, en bron-/doelsoftwarebeeld en andere interne componentversies.

5. De CIMC-upgrade heeft geen invloed op het productienetwerk, aangezien APIC's niet in het pad van het verkeer zijn.

6. Wanneer u de CIMC-versie verbetert, kunnen ook wijzigingen in de Internet-browser en de Java-softwareversie nodig zijn om de vKVM te kunnen uitvoeren.

Om het APIC CIMC-programma te verbeteren kunt u ook het <u>Cisco Host upgrade-hulpprogramma</u> gebruiken<u>op basis van de Guide.</u>

APIC-servers die op UCS C Series-servers worden uitgevoerd. Cisco UCS 220 M5, Cisco UCS 220 M4 (apparaten van de tweede generatie APIC-SERVER-M2 en APIC-SERVER-L2) of Cisco UCS 220 M3 (apparaten van de eerste generatie APIC-SERVER-M1 en APIC-SERVER-L1), met een klein verschil dat servers maakt met een beeld beveiligd met Trusted Platform-module (TL), certificaten en APIC product-ID (PID).

| APIC-<br>platform      | corresponderen d UCS-platform | Beschrijving                                                                                                    |
|------------------------|-------------------------------|----------------------------------------------------------------------------------------------------|
| APIC-<br>SERVER-<br>M1 | UCS-C220-M3-<br>software      | Cluster van drie Cisco APIC eerste-generatie controllers met een middelgroo<br>formaat CPU, harde schijf en geheugenconfiguraties voor maximaal 1000<br>randpoorten. |
| APIC-<br>SERVER-<br>M2 | UCS-C220-M4-<br>software      | Cluster van drie Cisco APIC-controllers van de tweede generatie met een middelgrote CPU, harde schijf en geheugenconfiguraties voor maximaal 1000 randpoorten.       |
| APIC-<br>SERVER-<br>M3 | UCS C220 M5-<br>software      | Cluster van drie Cisco APIC-controllers van de tweede generatie met een<br>middelgrote CPU, harde schijf en geheugenconfiguraties voor maximaal 1000<br>randpoorten. |
| APIC-<br>SERVER-<br>L1 | UCS-C220-M3-<br>software      | Cluster van drie Cisco APIC eerste-generatie controllers met een grote CPU, harde schijf en geheugenconfiguraties voor meer dan 1000 randpoorten.                    |
| APIC-<br>SERVER-<br>L2 | UCS-C220-M4-<br>software      | Cluster van drie Cisco APIC-controllers van de tweede generatie met een gro<br>CPU, harde schijf en geheugenconfiguraties voor meer dan 1000 randpoorter             |
| APIC-<br>SERVER-<br>L3 | UCS C220 M5-<br>software      | Cisco APIC met grote CPU's, harde schijf en geheugenconfiguraties (meer da 1200 randpoorten)                                                                         |

## Procedure

Stap 1. Bepaal eerst het APIC-model.

U kunt dit in de CIMC GUI controleren om de PID te controleren die wordt weergegeven onder **Server > Summary.** 

| cisco Integrated Management Controller |                       |                        |                                          |  |  |  |  |
|----------------------------------------|-----------------------|------------------------|------------------------------------------|--|--|--|--|
| Overall Server Status                  | c   😃 🕹 🔾 🔳           | © 0                    |                                          |  |  |  |  |
|                                        | Server Summary        |                        |                                          |  |  |  |  |
| Server Admin Storage                   | Actions               | Server Properties      |                                          |  |  |  |  |
| Summary                                | Power On Server       | Product Name:          |                                          |  |  |  |  |
| Inventory                              | Power Off Server      | Serial Number:         | FCH1825V0PT                              |  |  |  |  |
| Sensors                                | Shut Down Server      | UUID:                  | B3191E68-2354-490B-A80E-05E92814B0AE     |  |  |  |  |
| Remote Presence                        | C Dower Cycle Server  | BIOS Version:          | C220M3.2.0.9a.0 (Build Date: 11/30/2015) |  |  |  |  |
| BIOS                                   | The server            | Description:           |                                          |  |  |  |  |
| Power Policies                         | Hard Reset Server     |                        |                                          |  |  |  |  |
| Faults and Logs                        | Launch KVM Console    | Server Status          |                                          |  |  |  |  |
| Troubleshooting                        | O Turn On Locator LED | Power State:           | O On                                     |  |  |  |  |
|                                        |                       | Overall Server Status: | A Moderate Fault                         |  |  |  |  |

Stap 2. Download software.

Vanuit Cisco Download Software Pagina, navigeren om een product > Downloads > Home servers - Unified Computing > UCS C-Series software voor standalone rackservers > Kies UCS 220 M3/M4/M5 op basis van de generatie van APIC > **Unified Computing System (UCS) Server**.

| Software Download                            |                                                                                                    |                |                 |                                                                                                    |
|----------------------------------------------|----------------------------------------------------------------------------------------------------|----------------|-----------------|----------------------------------------------------------------------------------------------------|
| My Previous Downloads<br>Product             | Software Type                                                                                            | Latest Release | Last Downloaded | Most Popular<br>ASA 5515-X IPS Security Services Proces                                                                       |
| Application Centric Infrastructure Simulator | Application Centric Infrastructure (ACI) Simulator<br>Software                                           | 3.2(30)        | 3.2(3n)         | ASA 5525-X IPS Security Services Proces<br>ASA 5512-X IPS Security Services Proces<br>ASA 5512-X IPS Security Services Proces |
| 2504 Wireless Controller                     | Wireless LAN Controller Software                                                                         |                | 8.5.135.0       | AnyConnect Secure Mobility Client v4.x<br>Jabber for Windows                                                                  |
| UCS C220 M3 Rack Server Software             | Unified Computing System (UCS) Server Firmware                                                           |                | 3.0(4j)         |                                                                                                    |
| View all 24 Downloads >                      |                                                                                                    |                |                 |                                                                                                    |
| Select a Product                             | Q. UCS C220                                                                                              |                |                 | Browse all                                                                                                    |
|                                              | UCS C220 M3 Rack Server Software<br>UCS C220 M4 Rack Server Software<br>UCS C220 M5 Rack Server Software |                |                 |                                                                                                    |

Opmerking: Zorg ervoor dat u de aanbevolen <u>CIMC versie- en softwarerelease</u>-<u>handleiding</u> controleert om de aanbevolen CIMC-firmware-versie te downloaden voor uw huidige ACI-softwarerelease.

Gebruik CIMC APIC aanbevolen firmware alleen in plaats van de nieuwste of aanbevolen versie voor dat UCS-model.

Stap 3. Start de KVM-console vanaf CIMC GUI.

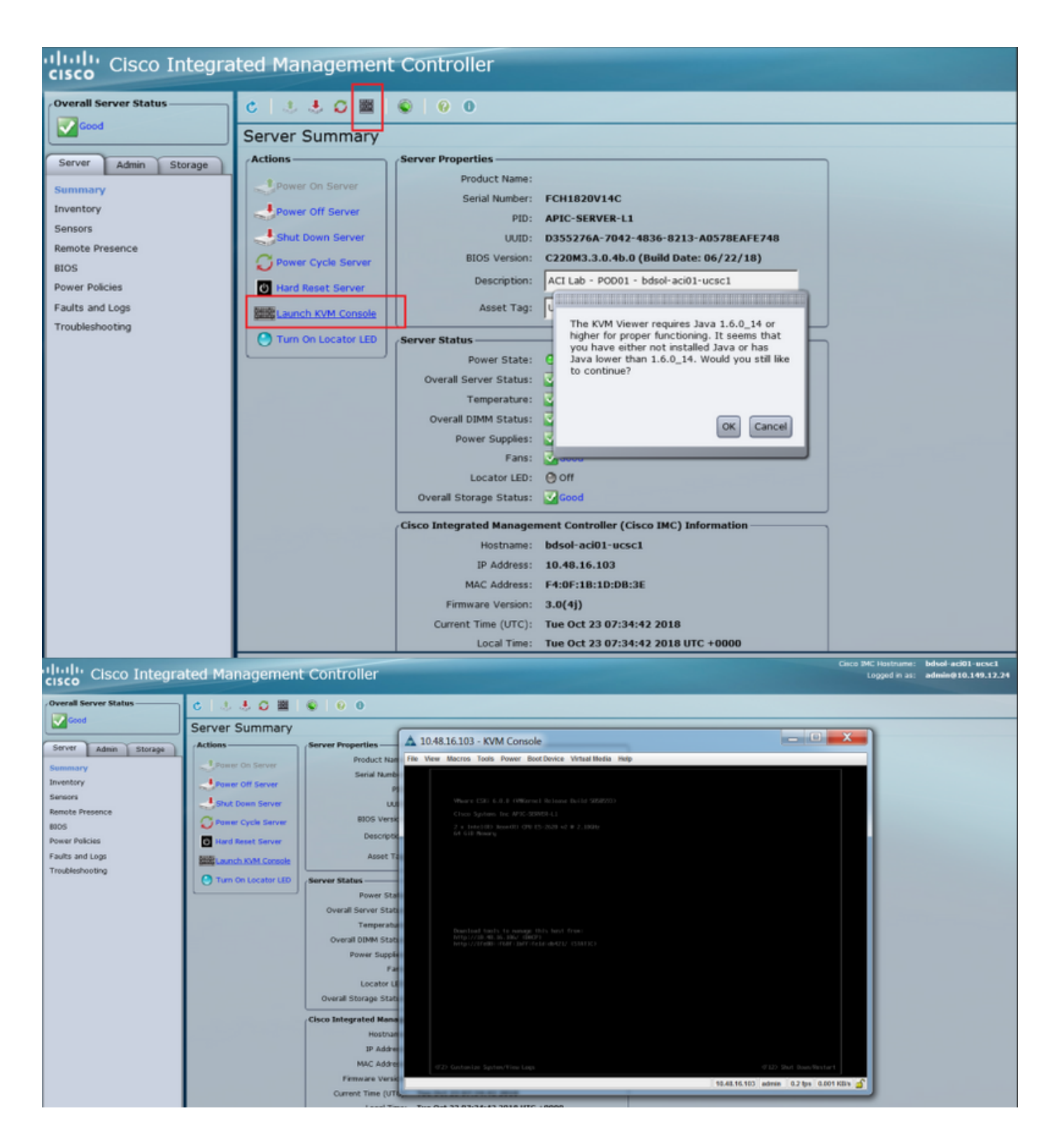

Als er problemen zijn met het openen van de KVM-console, dan is dit meestal een probleem met uw JAVA-versie. Lees het <u>Release Notes</u> voor de CIMC-versie om de verschillende beschikbare werkronden te bestuderen.

Stap 4. U kunt het virtuele apparaat alleen activeren door naar **virtuele media > Virtuele apparaten activeren** zoals in de afbeelding.

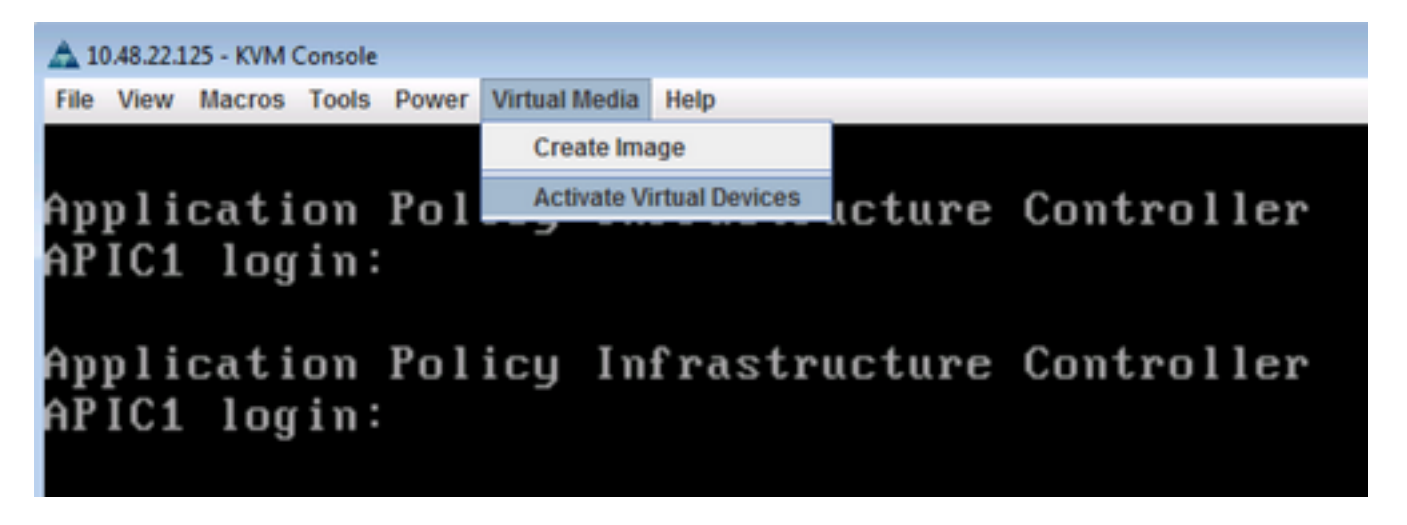

Stap 5. Om het gedownload ISO-beeld als een CD/DVD in kaart te brengen, navigeer naar **virtuele media > Cd/DVD op een kaart** zoals in de afbeelding.

| A 10      | 📥 10.48.22.125 - KVM Console |             |           |       |                     |                |        |              |
|-----------|------------------------------|-------------|-----------|-------|---------------------|----------------|--------|--------------|
| File      | View                         | Macros      | Tools     | Power | Virtual Media       | Help           |        |              |
|           |                              |             |           |       | Create Ima          | ige            |        |              |
| <u>An</u> | nli                          | cati        | on        | Pol   | ✓ Activate V        | irtual Devices | icture | Controller   |
| AΡ        | IC1                          | log         | in:       | 101   | Map CD/D\           | /D             |        | 001101 01101 |
|           | 101                          | 109         | 111.      |       | Map Remo            | vable Disk     |        |              |
| Apj<br>AP | pli<br>IC1                   | cati<br>log | on<br>in: | Pol   | Map Flopp<br>icy In | rastrı         | ucture | Controller   |

Stap 6. **Bladeren** van de ISO-afbeelding van de lokale machine en klik vervolgens op **Map** in de afbeelding.

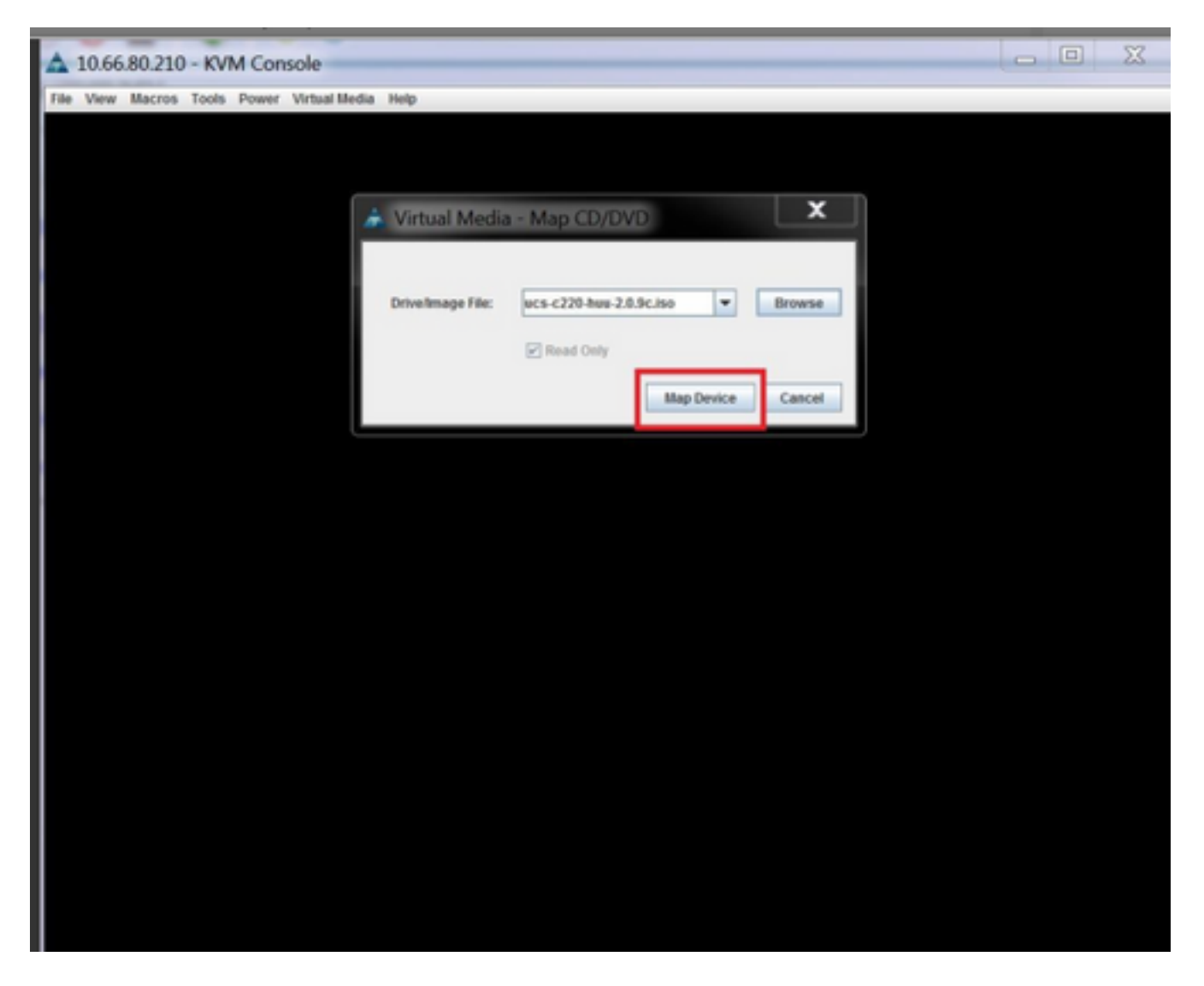

Stap 7. Om te herstarten, navigeer u naar **Power > Reset System (warme start)** zoals in de afbeelding.

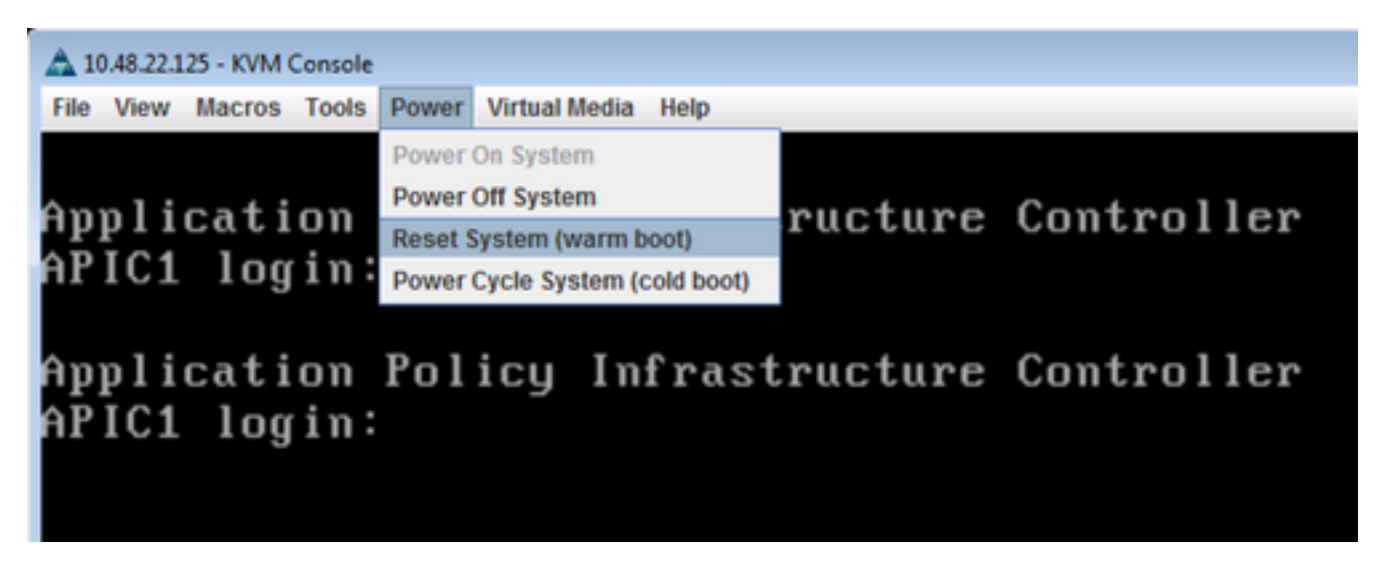

Stap 8. Druk op **F6** na het systeemrelease om in het menu Opstarten te worden weergegeven zoals in de afbeelding.

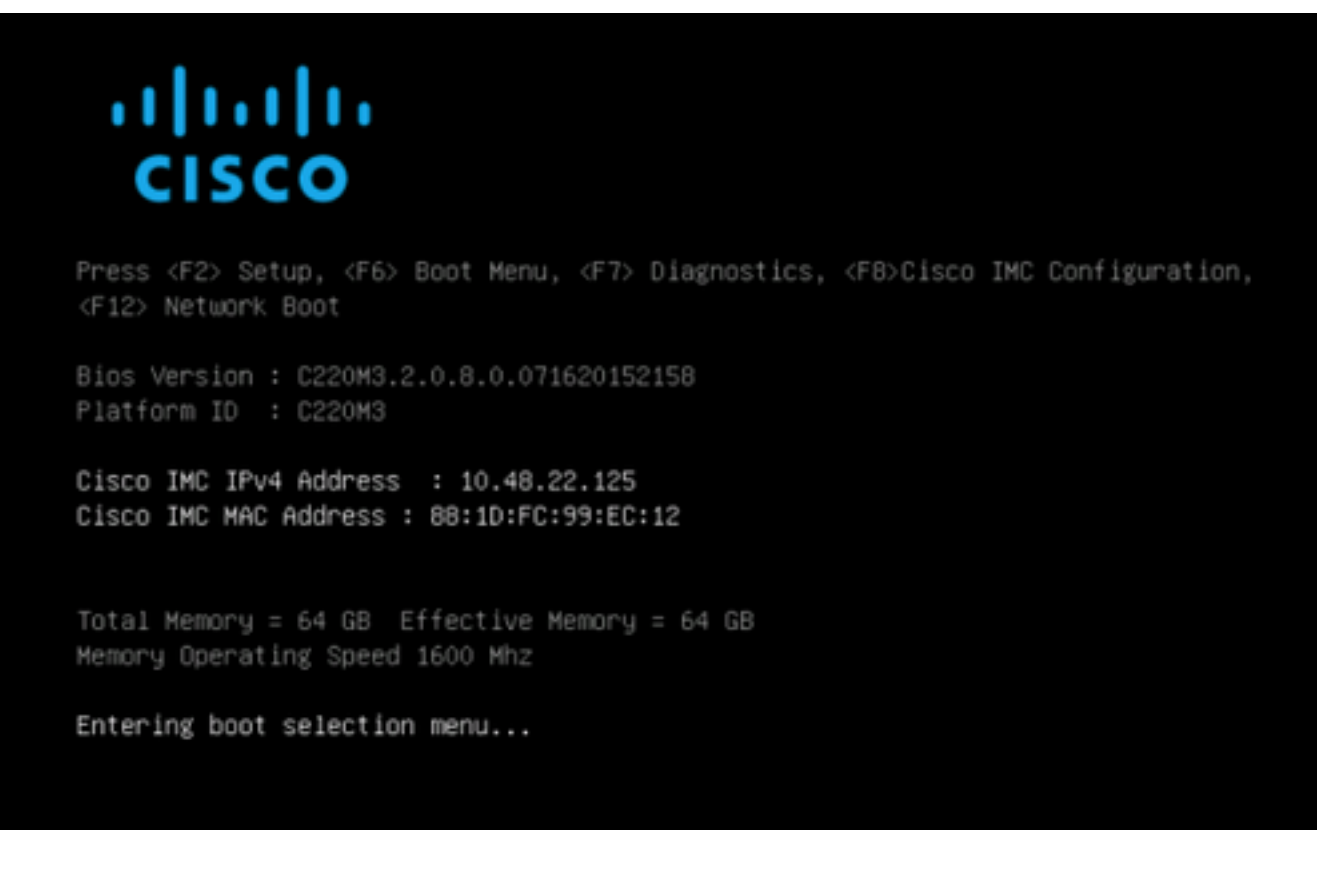

Stap 9. Typ het wachtwoord dat door de gebruiker is ingesteld of gebruik het defaultwachtwoord dat het wachtwoord is.

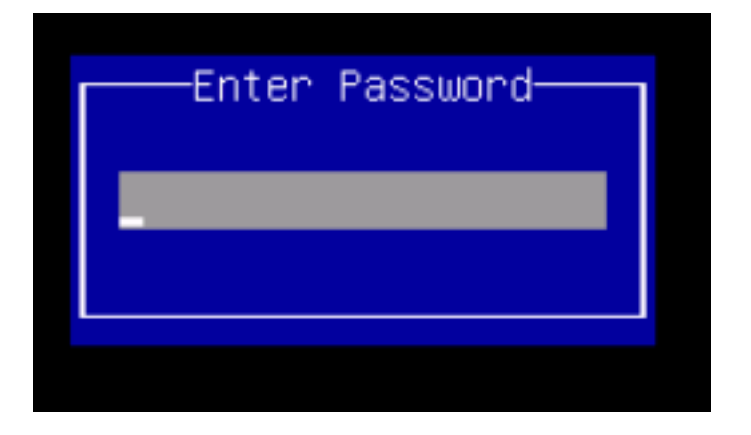

Opmerking: U moet een wachtwoord voor de systeembeheerder instellen voordat u deze procedure uitvoert. Om dit wachtwoord in te stellen, drukt u op de **F2**-toets als dit tijdens de systeemstart wordt gevraagd om het geprogrammeerde setup-programma te openen. navigeer vervolgens naar **Security > Wachtwoord voor beheerder** en voer het nieuwe wachtwoord tweemaal in zoals gevraagd.

Stap 10. Kies het opstartapparaat vKVM in kaart gebrachte vDVD1.2 zoals in de afbeelding wordt weergegeven.

#### Please select boot device:

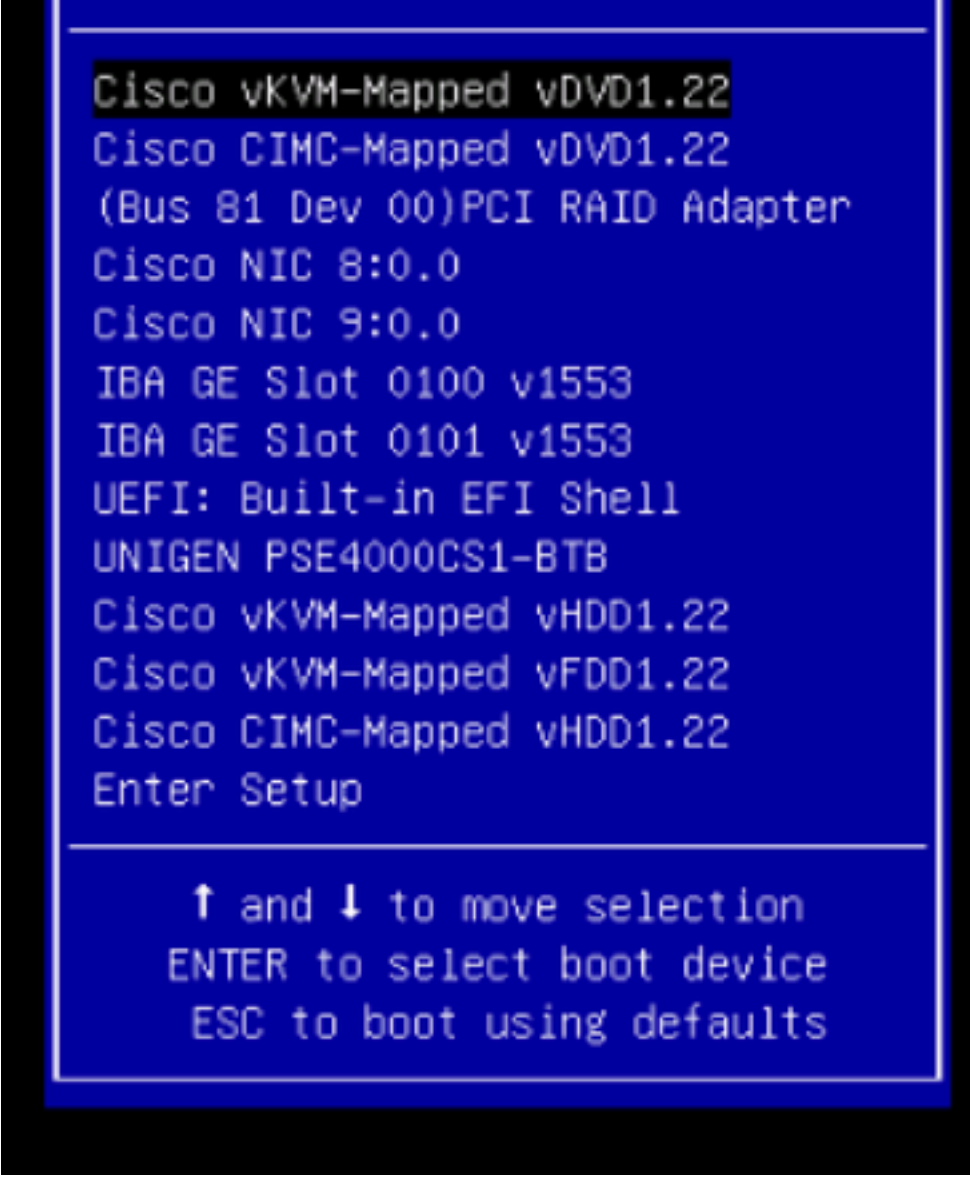

Stap 1. Nu begint het Cisco UCS Host Upload-hulpprogramma zoals in de afbeelding.

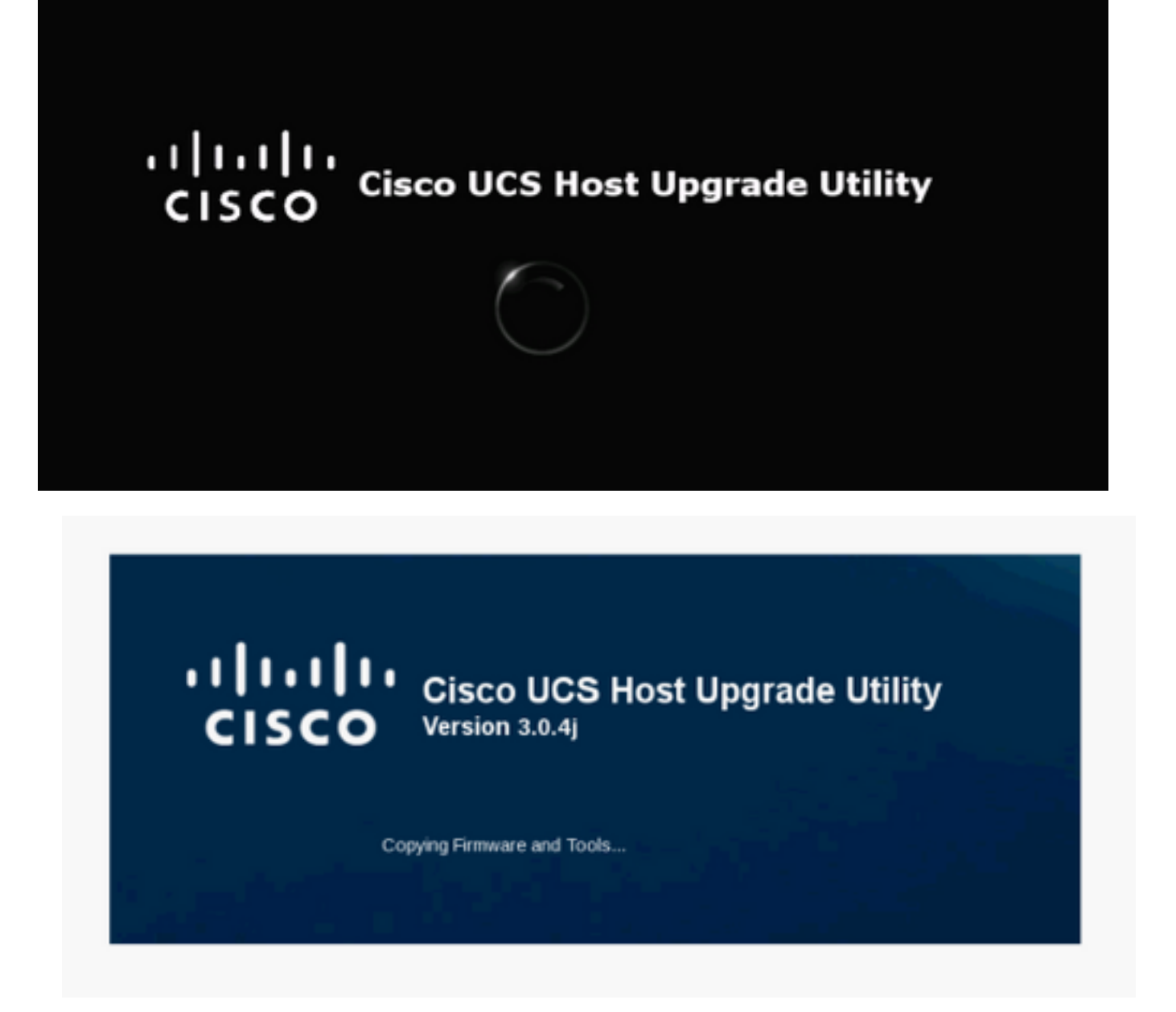

Stap 12. Lees de Licentieovereenkomst en klik op Ik ga akkoord zoals in de afbeelding.

| CISCO SOFTWARE LICENSE AGREEMENT                                                                                                    | I |
|----------------------------------------------------------------------------------------------------|---|
| IMPORTANT: PLEASE READ THIS END USER LICENSE AGREEMENT CAREFULLY. DOWNLOADING, INSTALLING OR USING CISCO OR<br>CISCO-SUPPLIED SOFTWARE CONSTITUTES ACCEPTANCE OF THIS AGREEMENT.<br>CISCO SYSTEMS, INC. OR ITS SUBSIDIARY LICENSING THE SOFTWARE INSTEAD OF CISCO SYSTEMS, INC. ("CISCO") IS WILLING TO LICENSE<br>ITS SOFTWARE TO YOU ONLY UPON THE CONDITION THAT YOU ACCEPT ALL OF THE TERMS CONTAINED IN THIS END USER LICENSE<br>AGREEMENT PLUS ANY ADDITIONAL LIMITATIONS ON THE LICENSE STFORTH IN A SUPPLEMENTAL LICENSE AGREEMENT<br>ACCOMPANYING THE PRODUCT (COLLECTIVELY THE "AGREEMENT"). TO THE EXTENT OF ANY CONFLICT BETWEEN THE TERMS OF THIS<br>END USER LICENSE AGREEMENT AND ANY SUPPLEMENTAL LICENSE AGREEMENT, THE SUPPLEMENTAL LICENSE AGREEMENT<br>ACCOMPANYING THE PRODUCT (COLLECTIVELY THE "AGREEMENT"). TO THE EXTENT OF ANY CONFLICT BETWEEN THE TERMS OF THIS<br>END USER LICENSE AGREEMENT AND ANY SUPPLEMENTAL LICENSE AGREEMENT, THE SUPPLEMENTAL LICENSE AGREEMENT<br>ACCOMPANYING THE PRODUCT (COLLECTIVELY THE "AGREEMENT. IF YOU DO NOT AGREE TO ALL OF THE TERMS OF THE AGREEMENT,<br>THEN CISCO IS UNWILLING TO LICENSE THE SOFTWARE TO YOU AND (A) YOU MAY NOT DOWNLOAD, INSTALL OR USE THE SOFTWARE,<br>AND (B) YOU MAY RETURN THE SOFTWARE (INCLUDING ANY UNOPENED CD PACKAGE AND ANY WRITTEN MATERIALS) FOR A FULL<br>REFURD, OR, IF THE SOFTWARE (INCLUDING ANY UNOPENED CD PACKAGE AND ANY WRITTEN MATERIALS) FOR A FULL<br>REFURD, OR, IF THE SOFTWARE (INCLUDING ANY UNOPENED CD PACKAGE AND ANY WRITTEN MATERIALS) FOR A FULL<br>REFURD, OR, IF THE SOFTWARE (INCLUDING ANY UNOPENED CD PACKAGE AND ANY WRITTEN MATERIALS) FOR A FULL<br>("SOFTWARE"), EXCEPT TO THE SOFTWARE INSTEAD ONLY IF YOU ARE THE ORIGINAL END USER PURCHASEE.<br>THE FODULCT FOR A FULL REFUND. YOUR RIGHT TO RETURN AND REFUND EXPIRES 30 DAYS AFTER PURCHASEF.<br>THE FOLLOWING TERMS OF THE AGREEMENT GOVERN CUSTOMER'S ACCESS AND USE OF EACH CISCO OR CISCO-SUPPLIED SOFTWARE<br>("SOFTWARE"), EXCEPT TO THE ASTRENT. (A) THERE IS A SEPARATE SIGNED CONTRACT BETWEEN CUSTOMER AND CISCO OF YWARE<br>("SOFTWARE", OR (B) THE SOFTWARE INCLUDES A SEPARATE |   |
| (3) THE AGREEMENT.<br>License. Conditioned upon compliance with the terms and conditions of the Agreement, Cisco grants to Customer a nonexclusive and nontransferable license to use for Customer's internal business purposes the Software and the Documentation for which Customer has paid the required license fees. "Documentation" means written information (whether contained in user or technical manuals, training materials, specifications or otherwise) pertaining to the Software and made available by Cisco with the Software in any manner (including on CD-Rom, or on-line). In order to use the Software, Customer may be required to input a registration number or product authorization key and register Customer's license to use the Software shall be limited to, and Customer shall not use the Software in excess of, a single hardware chassis or card or such other limitations as are set forth in the applicable Supplemental License Agreement or in the applicable purchase order which has been accepted by Cisco and for which Customer has paid to Cisco the required license fee (the "Purchase Order"). Unless otherwise expressly provided in the Documentation or any applicable Supplemental License Agreement, Customer shall use the Software shall use the Software solely as embedded in, for execution on, or (where the applicable Documentation permits installation on non-Cisco equipment) for communication with Cisco equipment overed or leased by Customer and used for Customer's internal business purposes. No other licenses are granted by implication, estoppel or otherwise. For evaluation or beta copies for which Cisco does not charge a license fee, the above requirement to pay license fees does not apply. General Limited to, and Documentations and Documentation, and Cisco retains ownership of all copies of the Software and Documentation, and Cisco retains ownership of all copies of the Software solely as embedded in, for execution on the charge a license fee, the above requirement to pay license fees does not apply. General                                                                  | • |
| I AGREE I DISAGREE                                                                                                    |   |

Stap 13. Als u alle onderdelen wilt upgraden, klikt u op **Alles bijwerken** waardoor de huidige versie naar geüpdatet versie wordt verbeterd, dient u erop te letten dat tijdens de upgrade-APIC onaansluitingen kunnen worden weergegeven.

| nton                                                                                                    | e View Macros Tools Power Virtual Media Help<br>Cisco Host Upgrade Utility v3.0.4j<br>Cisco C220 Rack Server                                                                                                    |                                                                                    |                                                                                                    |                                  |               |  |
|----------------------------------------------------------------------------------------------------|----------------------------------------------------------------------------------------------------|------------------------------------------------------------------------------------|----------------------------------------------------------------------------------------------------|----------------------------------|---------------|--|
| Id                                                                                                    | Component                                                                                                    | PCI slot                                                                           | Current Version                                                                                                    | Update Version                   | Update Status |  |
| 1                                                                                                    | Cisco IMC                                                                                                    | NA                                                                                 | 2.0(9o)                                                                                                    | 3.0(4j)                          | NONE          |  |
| 2                                                                                                    | BIOS                                                                                                    | NA                                                                                 | C220M3.2.0.9c.0.062920180719                                                                                                    | C220M3 3.0.4b 0.0622180149       | NONE          |  |
| 3                                                                                                    | Intel I350 LOM                                                                                                    | NA                                                                                 | 0x80000AA4-1.808.2                                                                                                    | 0x80000E79-18121                 | NONE          |  |
| 4                                                                                                    | UCSC 2008M-8(R5)                                                                                                    | M                                                                                  | 20.13.1-0249                                                                                                    | 20131-0255                       | NONE          |  |
| Controls                                                                                                    |                                                                                                    |                                                                                    |                                                                                                    |                                  |               |  |
| Contro                                                                                                    | lpdate Update <u>All</u> Upda                                                                                                    | ate HDD F                                                                          | irmware Save Logs Last Upd                                                                                                    | ate verity Bestore CIMC Defaults | Help Egit     |  |
| Curren                                                                                                    | ypdate Update <u>A</u> ll Update <u>A</u> ll Update <u>A</u> LL Update <u>A</u> LL Update <u>A</u> L | ate HQD F                                                                          | irmware Save Logs Last Upd                                                                                                    | ate Verity Bestore CIMC Defaults | Help E3R      |  |
| Control<br>Current<br>Secution<br>NS disc<br>Necting<br>of 1350<br>filecting<br>SC 200<br>filecting<br>co UCI<br>filecting<br>co Very | Als Update All Update All Update                                                                                                    | ate HDD F<br>scovery co<br>ery comple<br>on discove<br>tion discove<br>apter infor | Save Logs         Last Upd           No Update in Progress           Imprete           te.           ry complete.           reaction discovery complete. | s                                | Help          |  |

Stap 14. Laat Cisco IMC-beveiliging niet in.

Een pop-up lijkt Cisco IMC Secure Boot in te schakelen, selecteert u **NO** en verwijst anders naar de <u>Inleiding naar Cisco IMC Secure Boot</u> in de Cisco UCS C-Series servers Integrated Management Controller GUI Configuration Guide, release 4.0

| Id       Component       PCI state       Current Version       Update Version       Update Status         I       Cisco MAC       NA       20(90)       30(4)       NONE         I       Cisco MAC       NA       20(90)       30(4)       NONE         I       Cisco MAC       NA       C220M320 9c.0 062920180719       C220M33.0 4b 0.06522180149       NONE         I       4       UCSC 2008M-BigR5)       M       0x80000A4-18082       0x800002 F9-1812.1       NONE         I       4       UCSC 2008M-BigR5)       M       20131-0249       20131-0255       NONE         I       5       Cisco UCS VIC 1225 adapter       Cir/Internation       Cir/Internation       NONE         I       You cannot fistall and boot only signed Cisco IMC firmware images on the server       1 You cannot fistall and boot Cisco IMC firmware with the Secure Boot option implies:       1.       You cannot fistall and boot Cisco IMC firmware with the Secure Boot option is somethed and you have activated the image.       NONE         Controls       Update & Update & Update       Update       WPORTANT: After installing the firmware with the Secure Boot option is naileed only when the firmware installation is complete and you have activated the image.       NOTE: E CANC. Secure boot?       Image: You cannot first activate the image beform the "No" will not have any effect.         D                                                                                                    | File View Macros Tools Power Virtual Media Help<br>Cisco Host Upgrade Utility v3.0.4j<br>Cisco C220 Rack Server                                                                                                    |                     |          |                              |                            |               |
|----------------------------------------------------------------------------------------------------|----------------------------------------------------------------------------------------------------|---------------------|----------|------------------------------|----------------------------|---------------|
| I       Cisco IMC       NA       2.0(bo)       3.0(4)       NONE         I       Cisco IMC       NA       C220M3.2.0 %c.0.062220180719       C220M3.3.0.4b.0.0622180149       NONE         I       J       Incel I350 LOM       NA       0x80000A4.1808.2       0x80000E79-1812.1       NONE         I       4       UCSC 2008M-BiRS)       M       20.131-0249       20.131-0255       NONE         I       5       Cisco UCS VIC 1225 adapter       Enabling Cisco IMC Secure Boot option imples:       NONE         I       You can instail and boot Cisco IMC trensume images on the server.       1. You can instail and boot Cisco IMC trensume images will be overwritten.       NONE         I       You cannot disable this option later on.       4. Both numing and backup CIMC images will be overwritten.       MPORTANT. After installing the firmware image before performing regular server-based tasks. The Secure Boot option is enabled only when the firmware installation is complete and you have activated the image.       NOTE: If CIMC Secure boot was already enabled, then "No" will not have any effect.         Collecting data BiolS Information discovery complete.       Do you want to enable Cisco IMC secure boot?       Image Yes         Collecting data BiolS Information discovery complete.       Collecting data BiotS information discovery complete.       Collecting data BiotS VIC 1225 adapter information discovery complete.         Collec                                                                                                    |                                                                                                    | Id Component        | PCI slot | Current Version              | Update Version             | Update Status |
| <sup>2</sup> 2 BNOS        NA        C220M32.0.9c.0.062920180719        C220M33.0.4b.0.0622180149        NONE <sup>2</sup> 3        Intel I350 LOM        NA        0x80000A.44.1.808.2        0x80000CF.79.1.812.1        NONE <sup>2</sup> 4        UCSC 2008M-BigR5)        M         20131-0249        20131-0255        NONE <sup>2</sup> 5         Cisco UCS VIC 1225 adapter <sup>2</sup> Finabling Cisco IMC Secure Boot option implies:          NONE <sup>2</sup> 7 or cannot install and boot only signed Cisco IMC terrosine           NONE           NONE           NONE <sup>2</sup> You cannot install and boot only signed Cisco IMC terrosine           NONE           NONE           NONE <sup>1</sup> You can install and boot only signed Cisco IMC versions prior than 1.5         (2x).           1. You cannot disable this option later on.           4. Boh numing and backup CIMC images will be overwritten.           MPORTANT. After installing the firmware with the Secure Boot         potion enabled, activate the image before pedorming regular         server-based tasks. The Secure Boot option is enabled only         when the firmware installation is complete and you have         activated the image.           MOTE: F CIMC Secure boot was already enabled,                                                                                                    | 1                                                                                                    | 1 Cisco IMC         | NA.      | 2.0(9o)                      | 3.0(4)                     | NONE          |
| Image: Solution of the server is the server.       Image: Solution of the server.       Image: Solution of the | •                                                                                                    | 2 BIOS              | NA       | C220M3 2 0 9c 0 062920180719 | C220M3 3 0 4b 0 0622180149 | NONE          |
| Image: Controls       M       20131-0249       20131-0255       NONE         Image: Solution Control (Social Control)       Solution (Social Control)       NONE       NONE         Image: Solution Control (Social Control)       Solution (Social Control)       NONE       NONE         Image: Solution Control (Social Control)       Solution (Social Control)       NONE       NONE         Image: Solution Control (Social Control)       Solution (Social Control)       NONE       NONE         Image: Solution Control (Social Control)       Solution (Social Control)       NONE       NONE         Image: Solution Control (Social Control)       None (Social Control)       None (Social Control)       None (Social Control)         Image: Controls       Update       Update       Update       None (Social Control)       None (Social Control)         Controls       Update       Update       Update       Update       None (Social Control)       None (Social Control)         Controls       Update       Update       Update       Update       NOTE: ECMC Social Control (Social Control)       Note: (Social Control)         Note: ECMC Social Control (Social Control)       Note: (Social Control)       Note: (Social Control)       Note: (Social Control)       Note: (Social Control)         Note: ECMC Social Control (Social Control)       N                                                                                                    | •                                                                                                    | 3 Intel I350 LOM    | NA.      | 0x80000AA4-1.808.2           | 0x80000E79-1.812.1         | NONE          |
| S       Clasco UCS VIC 1225 adapter       NONE         Image: S       Enabling Clasco MC Secure Boot option implies:       NONE         1       You can install and boot only signed Clasco MC firmware images on the serve:       You cannot install and boot Clasco MC versions prior than 1.5 (2x).       You cannot disable this option later on.         1       You cannot disable this option later on.       4. Both numing and backup CMC images will be overwritten.         MPORTANT: After installing the firmware with the Secure Boot option is enabled only when the firmware installation is complete and you have activated the image.       MOTE: If CMC Secure boot was already enabled, then "No" will not have any effect.         Controls       NOTE: If CMC Secure boot was already enabled, then "No" will not have any effect.       Do you want to enable Clasco MC secure boot?         SOS discovered.       Collecting data UCSC 2000M-Bi information discovery complete.       XCSC 2000M-Bi information discovery complete.         Collecting data UCSC 2000M-Bi information discovery complete.       Collecting data UCSC 2000M-Bi information discovery complete.         Collecting data UCSC 2000M-Bi information discovery complete.       Collecting data UCSC 2000M-Bi information discovery complete.         Collecting data UCSC 2000M-Bi information discovery complete.       Collecting data UCSC 2000M-Bi information discovery complete.                                                                                                    | . 9                                                                                                    | 4 UCSC 2008M-Bi(R5) | M        | 20131-0249                   | 20.13.1-0255               | NONE          |
| Image: Construction Logs       Do you want to enable Cisco IMC secure boot?         Constructing data Excorement anomation discovery       Image: Construction Cisco IMC secure boot?         SNOS discovered.       Image: Construction Cisco IMC secure boot?         Collecting data BIOS information discovery complete.       Image: Construction Cisco IMC secure boot?         Collecting data Intel I350 LOM information discovery complete.       Image: Construction Cisco IMC secure boot?         Collecting data UCSC 2008M-8i information discovery complete.       Image: Construction Cisco IMC secure boot?         Collecting data UCSC 2008M-8i information discovery complete.       Image: Cisco IMC secure boot?         Collecting data Cisco UCS VIC 1225 adapter information discovery complete.       Image: Cisco IMC secure boot?         Collecting data Cisco UCS VIC 1225 adapter information discovery complete.       Image: Cisco IMC secure boot?                                                                                                    | S Cisco UCS VIC 1225 adapter Enabling Cisco IMC Secure Boot option implies: 1. You can install and boot only signed Cisco IMC firmware images on the server. 2. You cannot install and boot Cisco IMC versions prior than 1.5 (2x). 3. You cannot disable this option later on. 4. Both running and backup CIMC images will be overwritten. IMPORTANT: After installing the firmware with the Secure Boot option is enabled only when the firmware installation is complete and you have activated the image. NONE |                     |          |                              |                            |               |
| Discovery complete.<br>Observations                                                                                                    |                                                                                                    |                     |          |                              |                            |               |

| -                                                                            | 10.48.16.103 - KVM Console                      |        |                                            |            |                             |                                 |                                |  |  |
|------------------------------------------------------------------------------|-------------------------------------------------|--------|--------------------------------------------|------------|-----------------------------|---------------------------------|--------------------------------|--|--|
| Fil                                                                          | File View Macros Tools Power Virtual Media Help |        |                                            |            |                             |                                 |                                |  |  |
|                                                                              | Cisco Host Upgrade Utility v3.0.4j              |        |                                            |            |                             |                                 |                                |  |  |
| Im                                                                           | Cisco C220 Rack Server                          |        |                                            |            |                             |                                 |                                |  |  |
|                                                                              |                                                 | Id     | Component                                  | PCI slot   | Current Version             | Update Version                  | Update Status                  |  |  |
| I                                                                            |                                                 | 1      | Cisco IMC                                  | NA         | 2.0(90)                     | 3.0(4)                          | PASS                           |  |  |
|                                                                              |                                                 | 2      | BIOS                                       | NA         | C220M32.0.9c.0.062920180719 | C220M3 3.0.4b 0.0622180149      | SCHEDULED                      |  |  |
| U                                                                            |                                                 | 3      | Intel 1350 LOM                             | NA         | 0x80000AA4-1.808.2          | 0x80000E79-1.812.1              | PASS                           |  |  |
|                                                                              |                                                 | 4      | UCSC 2008M-8i(R5)                          | м          | 20131-0249                  | 20.13.1-0255                    | PASS                           |  |  |
|                                                                              |                                                 | 5      | Cisco UCS VIC 1225 adapter                 | 1          | 4.1(2e)                     | 4.2(3b)                         | IN PROGRESS                    |  |  |
|                                                                              |                                                 |        |                                            |            |                             |                                 |                                |  |  |
|                                                                              |                                                 |        |                                            |            |                             |                                 |                                |  |  |
|                                                                              |                                                 |        |                                            |            |                             |                                 |                                |  |  |
|                                                                              |                                                 |        |                                            |            |                             |                                 | 1                              |  |  |
|                                                                              |                                                 |        |                                            |            |                             |                                 |                                |  |  |
|                                                                              |                                                 |        |                                            |            |                             |                                 |                                |  |  |
|                                                                              |                                                 |        |                                            |            |                             |                                 |                                |  |  |
| Ľ                                                                            |                                                 |        |                                            |            |                             |                                 |                                |  |  |
|                                                                              | P                                               | ontro  | As .                                       |            |                             |                                 |                                |  |  |
|                                                                              |                                                 | U      | Indiate Update All Upda                    | ize HDD Fi | mmware Save Logs Last Up    | tate Verty Restore CIMC Detauts | Help Exit                      |  |  |
|                                                                              |                                                 |        | and all all all all all all all all all al |            |                             |                                 |                                |  |  |
|                                                                              | Current Activity                                |        |                                            |            |                             |                                 |                                |  |  |
|                                                                              | Updating fermeare.                              |        |                                            |            |                             |                                 |                                |  |  |
|                                                                              |                                                 |        |                                            |            |                             |                                 |                                |  |  |
|                                                                              |                                                 |        |                                            |            |                             |                                 |                                |  |  |
| Execution Logs                                                               |                                                 |        |                                            |            |                             |                                 |                                |  |  |
| Updating firmware                                                            |                                                 |        |                                            |            |                             |                                 |                                |  |  |
| Updating firmware [ DONE ]                                                   |                                                 |        |                                            |            |                             |                                 |                                |  |  |
| Updating Component [ 1350 ] DONE<br>Indiating Component [ 2009M 0] ] Started |                                                 |        |                                            |            |                             |                                 |                                |  |  |
| Updating firmware                                                            |                                                 |        |                                            |            |                             |                                 |                                |  |  |
| Updating firmware [ DONE ]                                                   |                                                 |        |                                            |            |                             |                                 |                                |  |  |
| IP.                                                                          | Updating Component [ 2008M-8i ] DONE            |        |                                            |            |                             |                                 |                                |  |  |
| 6                                                                            | pda                                             | ting f | imware                                     | roeu       |                             |                                 |                                |  |  |
| Ľ                                                                            |                                                 | -      |                                            |            |                             |                                 |                                |  |  |
|                                                                              |                                                 |        |                                            |            |                             |                                 |                                |  |  |
| (0)                                                                          | 20                                              | 18 C   | isco Systems, Inc. All rights reser        | ved.       |                             |                                 |                                |  |  |
|                                                                              |                                                 | 10.0   | and apprentia, and the rights read         |            |                             | 10,48,16,103                    | admin 0.6 tos 0.001 KB/s of of |  |  |
| -                                                                            | 10.48.16.103 admin 0.6 tps 0.001 KB/s 🚮 📩       |        |                                            |            |                             |                                 |                                |  |  |

Stap 15. HUU-upgrades elk onderdeel afzonderlijk, zodra het klaar is, wordt de eenheid opnieuw opgestart en kunt u het chassis benaderen met GUI en CLI.

Wanneer de server wordt herstart u vanuit de CIMC GUI wordt uitgezet, moet u terugloggen naar de CIMC en controleren of de upgrade voltooid is. Om dit te doen kunt u controleren via de GUI of het hulpprogramma voor upgrade van de CIMC-host opstarten en de optie **Laatste update Verifiëren** om er zeker van te zijn dat alle componenten de upgrade succesvol hebben voltooid.

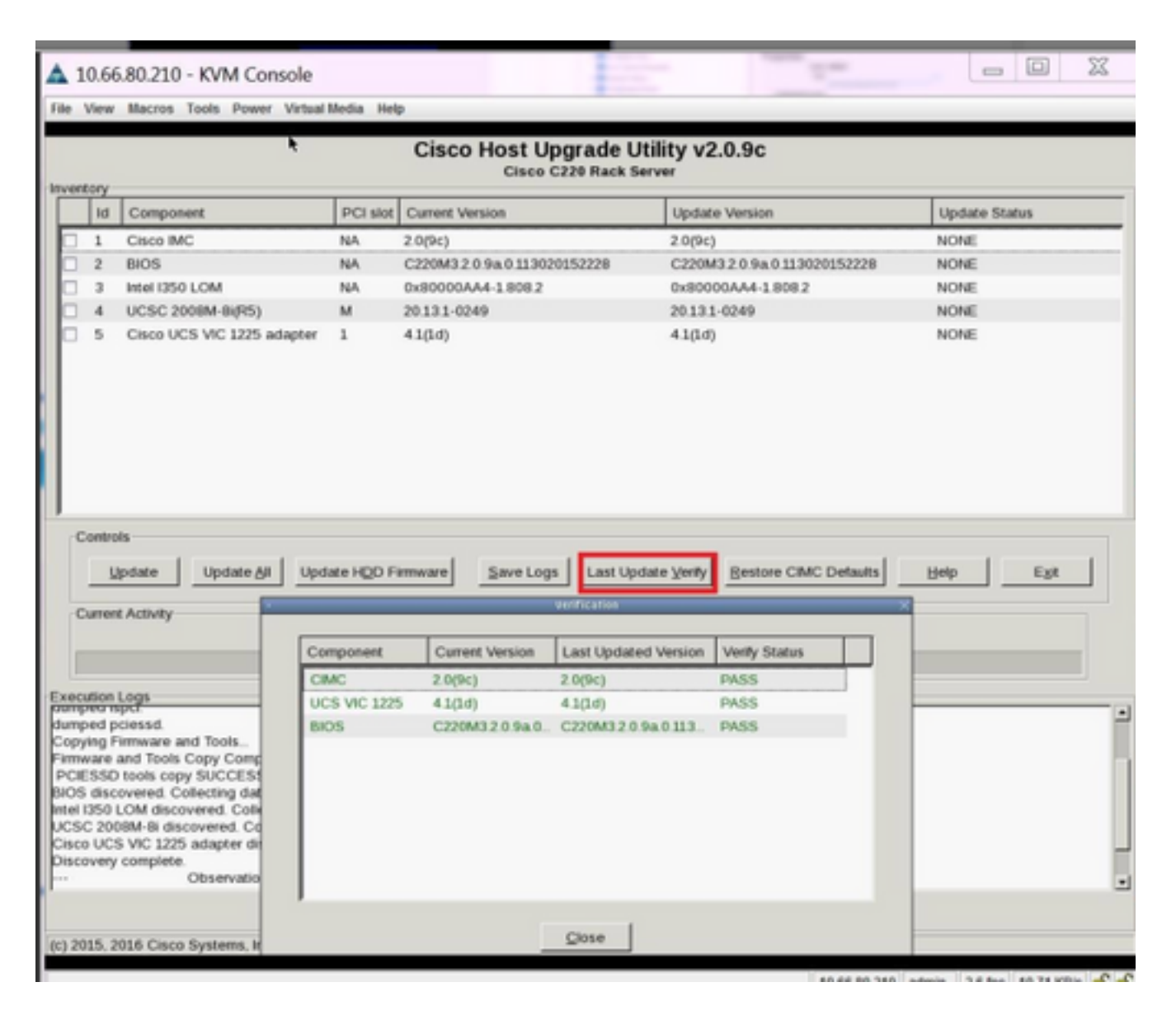

Stap 16. Om de succesvolle upgrade van deze versie te controleren, logt u in op de CIMC GUI en navigeer naar Admin > Firmware Management en controleer de Cisco IMC-firmware zoals in de afbeelding.

| cisco Cisco Integra     | ated Management Controller                           | Cisco IMC Hostname: bdsol-aci01-ucsc1<br>Logged in as: admin@10.149.12.20<br>Log Ou |
|-------------------------|------------------------------------------------------|-------------------------------------------------------------------------------------|
| Overall Server Status   | C   3 3 0 🔤   8   0 0                                |                                                                                     |
| Good                    | Firmware Management                                  |                                                                                     |
| Server Admin Storage    | La Install Cisco IMC Firmware through Browser Client | F                                                                                   |
| User Management         | La Install Cisco IMC Firmware from Remote Server     |                                                                                     |
| Network                 | Activate Cisco IMC Firmware                          |                                                                                     |
| Communications Services | L Install BIOS Firmware through Browser Client       |                                                                                     |
| Event Management        | Linctall BIOS Eliminario from Remote Server          |                                                                                     |
| Firmware Management     | Install blos remware nom kenoce server               |                                                                                     |
| Utilities               | Cisco IMC Firmware                                   |                                                                                     |
|                         | Running Version: 3.0(4j)                             |                                                                                     |
|                         | Backup Version: 3.0(4j)                              |                                                                                     |
|                         | Boot-loader Version: 3.0(4)).36                      |                                                                                     |
|                         | Last Cise IIIC Employee Install                      |                                                                                     |
|                         | Status: Completed Successfully                       |                                                                                     |
|                         |                                                      |                                                                                     |
|                         | BIOS Firmware                                        |                                                                                     |
|                         | Last BIOS Firmware Instal                            |                                                                                     |
|                         | Status: Completed Successfully                       |                                                                                     |
|                         |                                                      |                                                                                     |